## คู่มือการใช้ระบบเครือข่ายไร้สายคณะมนุษยศาสตร์ (ผ่านโทรศัพท์ระบบ IOS)

1. เปิดสัญญาณ Wifi

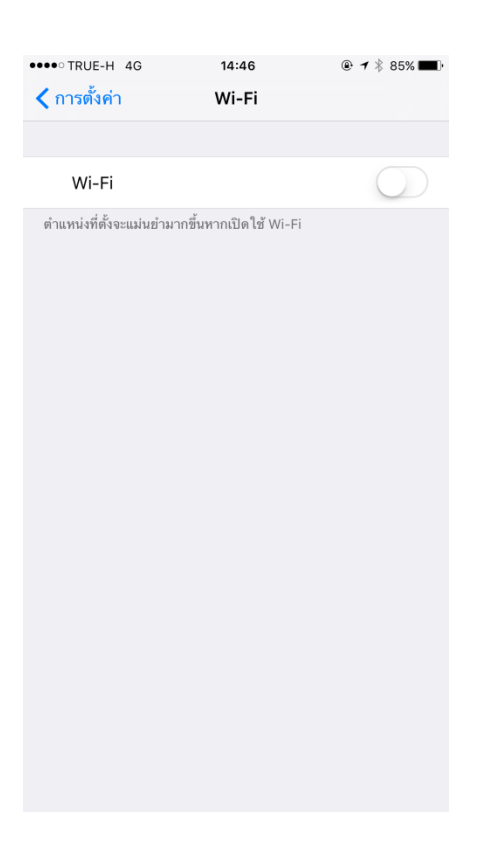

2. ค้นหาสัญญาณ เลือก HU\_WIFI, HU\_WIFI2, HU\_WIFI3

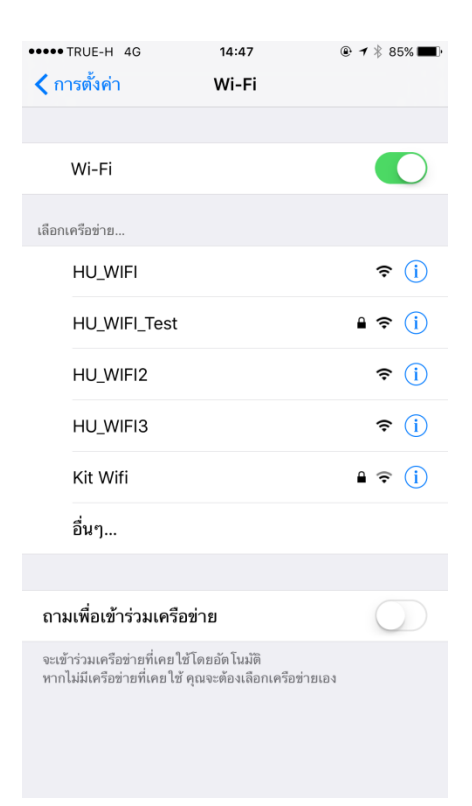

 หน้าจอแสดงการ Login จะปรากฏดังภาพ ผู้ใช้กรอก Buasri ID ที่ได้จากสำนักคอมพิวเตอร์ ในช่อง USERNAME, PASSWORD และกดปุ่ม Sign In

| • TRUE-H 4G                                                                                                    | 14:47                            | <b>@ ≠</b> ∦ 85% | 5 <b></b> |
|----------------------------------------------------------------------------------------------------|----------------------------------|------------------|-----------|
|                                                                                                    | ▲ ipass.swu.ac.th<br>HU_WIFI     |                  |           |
| >                                                                                                    | เข้าสู่ระบบ                      | ยก               | เลิก      |
|                                                                                                    |                                  |                  |           |
|                                                                                                    |                                  |                  |           |
|                                                                                                    |                                  |                  |           |
| SWU I                                                                                                    | nternet Pas                      | sport            |           |
| Buasri ID                                                                                                    |                                  |                  |           |
|                                                                                                    |                                  | 2                |           |
| Password                                                                                                    |                                  |                  |           |
|                                                                                                    |                                  |                  |           |
|                                                                                                    | Sign In                          |                  |           |
|                                                                                                    | and Francisco and                |                  |           |
| คู่มือการใช้งาน I-F<br>เปลี่ยนรหัสผ่าน<br>แจ้งปัญหาการใช้ง<br>I-Pass คืออะไร?<br>ดิดต่อสำนักคอมพิ<br>ประสานมิตร | <sup>a</sup> ass<br>าน<br>วเตอร์ |                  |           |

4. เมื่อ Sign In เรียบร้อยแล้วจะปรากฏดังภาพ แสดงรายชื่อผู้ใช้งาน เวลาในการใช้งาน ให้กดปุ่มเสร็จสิ้น

| ••••• TRUE-H 🗢                                 | 14:48                   | ۰ 🕈 🕸 🕈 🔍   |
|------------------------------------------------|-------------------------|-------------|
|                                                |                         |             |
| $\langle \rangle$                              | เข้าสู่ระบบ             | เสร็จสิ้น   |
|                                                |                         |             |
|                                                |                         |             |
|                                                |                         |             |
| สวัสดีคุณ                                      |                         |             |
|                                                |                         |             |
| ยินดีตอนรับเขาสูบริก<br>^                      | ารอินเทอร์เน็ต มศว      | .18 91      |
| คุณสามารถเชงานอน                               | เทอรเนตโดถงเวลา 10      | 0.40 k.     |
|                                                |                         |             |
| 11                                             | 9 นาที <b>47</b> วินาที |             |
| Defeat                                         | Las Out                 |             |
| Refresh                                        | Log Out                 |             |
|                                                |                         |             |
| а <sup>и</sup> : ан                            |                         |             |
| กรุณาเปิดหนาตางนี้ไ                            | ว แลวเริ่มตนการไซงานใน  | เ หนาตางไหม |
|                                                |                         |             |
| <b>IP Address ของคุณ</b><br>IPv4: 10.1.213.222 | 9                       |             |